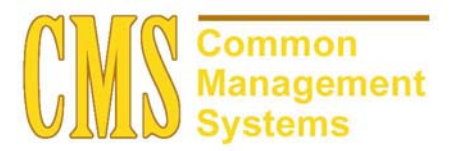

ERST (Credential) Setup and Process Guide v. 8.0

Last Revised: 10/06/03

DRAFT

## **REVISION CONTROL**

| Document Title: | ERST (Credential) Enrollment Reporting System Setup and Process Guide |
|-----------------|-----------------------------------------------------------------------|
| Author:         | SA Functional Lead, Student Records                                   |
| File Reference: | ERST Enrollment Reporting System Setup and Process Guide 10062003.doc |

| Date    | Ву             | Action                 | Pages |
|---------|----------------|------------------------|-------|
| 7/08/02 | Kevin O'Connor | Document Creation      | All   |
| 7/11/02 | Kevin O'Connor | Update Document        | All   |
| 7/17/02 | Linda Horan    | Minor formatting edits | All   |

## **Review/Approval History**

| Date     | Ву             | Action                                                  | Pages |
|----------|----------------|---------------------------------------------------------|-------|
| 8/27/02  | Perlita Miclat | Updated Setup/Processing Pages and several screen shots | 6-11  |
| 10/06/03 | Perlita Miclat | Update Document                                         | All   |
|          |                |                                                         |       |
|          |                |                                                         |       |
|          |                |                                                         |       |
|          |                |                                                         |       |

This document is published as a baseline guide. Page shots may reflect campus specific information, provided as examples only. Any questions concerning this document should be addressed to the CMS SA team.

## **Table of Contents**

|           |          | F                                             | Page |
|-----------|----------|-----------------------------------------------|------|
| Section 1 | ERS Cr   | edential Report Setup Guide Summary:          | 1    |
| Section 2 | ERST D   | Data Elements                                 | 1    |
| 2.1       | Social S | Security Number                               | 1    |
| 2.2       | Year     |                                               | 1    |
|           | 2.2.1    | Consideration                                 | 1    |
|           | 2.2.2    | Recommendation                                | 1    |
| 2.3       | Term C   | ode                                           | 1    |
|           | 2.3.1    | Consideration                                 | 1    |
|           | 2.3.2    | Recommendation                                | 1    |
| 2.4       | Campus   | s Code                                        | 1    |
| 2.5       | Credent  | tial and Subject-Matter Waiver Objective Code | 2    |
| 2.6       | Credent  | tial Emphasis                                 | 2    |
| 2.7       | Credent  | tial Class                                    | 2    |
|           | 2.7.1    | Considerations                                | 3    |
|           | 2.7.2    | Recommendations                               | 3    |
| 2.8       | Issuanc  | e Date                                        | 4    |
|           | 2.8.1    | Consideration                                 | 4    |
|           | 2.8.2    | Recommendation                                | 4    |
| 2.9       | Compet   | ency Determination                            | 5    |
|           | 2.9.1    | Consideration                                 | 6    |
|           | 2.9.2    | Recommendation                                | 6    |
| 2.10      | Credent  | tial Action                                   | 6    |
|           | 2.10.1   | Consideration                                 | 7    |
|           | 2.10.2   | Recommendation                                | 7    |
| Section 3 | Setup/P  | Processing ERST Extract and CO Flat File      | 8    |
| 3.1       | Setup P  | Page for Assigning Report Titles              | 8    |
|           | 3.1.1    | Consideration                                 | 8    |
| 3.2       | Setup P  | Page for ERS Report Setup                     | 9    |
|           | 3.2.1    | Considerations                                | 9    |
| 3.3       | Running  | g the Extract to Staging Tables               | 10   |
|           | 3.3.1    | Considerations                                | 13   |
| 3.4       | Reviewi  | ing and Updating the Staging Tables           | 13   |
|           | 3.4.1    | Consideration                                 | 14   |
|           | 3.4.2    | Recommendation                                | 14   |

| 3.5 | Running | the ERST Extract from Staging Table to CO Flat File | 14 |
|-----|---------|-----------------------------------------------------|----|
|     | 3.5.1   | Consideration                                       | 15 |

## Section 1 ERS Credential Report Setup Guide Summary:

The Chancellor's Office (CO) has a variety of Enrollment Reporting System (ERS) reports that are required from the campuses on a regular schedule. The format of these reports can be changed as the political environment necessitates, and campuses must be able to keep pace with these changes. In addition, the format and data elements required for CO reporting are not always directly related to those required to run the day-to-day operations at a campus. Therefore, many of the data elements required for CO reporting are not stored in the vanilla PeopleSoft HR/SA database, and there is no simple manner using end-user tools (such as query) to generate these reports accurately. This setup guide details each element and how the values that are reported to the CO are captured or derived in PeopleSoft.

In addition, the CO through the "COSAR" tables provides many of the codes that are used in generating the reports. The reporting programs will make use of these tables and facilities for mapping codes used in PeopleSoft HR/SA to the codes in these tables.

For detailed descriptions of the individual data elements, please refer to the 2002 Enrollment Reporting System Operations Manual.

## Section 2 ERST Data Elements

#### 2.1 Social Security Number

This Element is the same as ERSA – Please refer to the ERSA setup Guide.

#### 2.2 Year

#### Navigation: <u>Refer to: Extracting ERST Report</u>

#### 2.2.1 Consideration

The calendar year for which the report is being made.

#### 2.2.2 Recommendation

The ERST extract will derive the Year from the "Issuance Date" supplied in the Credential Hyperlink page.

*Valid values are:* 1973 - 2050

#### 2.3 Term Code

This Element is the same as ERSA – Map Term Codes.

#### 2.3.1 Consideration

A code that indicates the period for which a report is being made.

#### 2.3.2 Recommendation

The ERST extract will derived the Term from the "Issuance Date" (validate the date from Term Begin/End Date to determine the Term Code) supplied in the Credential Hyperlink page. When Issuance Date falls between terms, the logic program will look for the max TERM where the term begin date < Issuance Date (excluding winter for semester campuses).

#### 2.4 Campus Code

This Element is the same as ERSA – Please refer to the ERSA setup Guide.

## 2.5 Credential and Subject-Matter Waiver Objective Code

This Element is the same as ERSS – Please refer to the ERSS setup Guide.

## 2.6 Credential Emphasis

This Element is the same as ERSS – Please refer to the ERSS setup Guide.

## 2.7 Credential Class

#### Navigation: <u>Manage Student Records $\rightarrow$ Track Student Careers $\rightarrow$ Use $\rightarrow$ Student <u>Program/Plan $\rightarrow$ Student Plan $\rightarrow$ Credential Hyperlink</u></u>

| PEOPLE                              |                                                          |                                     |                                      |                                   |                   |
|-------------------------------------|----------------------------------------------------------|-------------------------------------|--------------------------------------|-----------------------------------|-------------------|
| 200                                 |                                                          | 🙆 He                                | ome                                  | 😥 Worklist                        | 🕜 Help            |
| Home > Manage Student Record        | ls > <u>Track Student Careers</u> > <u>Use</u>           | > Student Program/Plan              |                                      |                                   | New Window        |
| Student Program / Student F         | Plan \Student Sub-Plan \Stu                              | dent Attributes V Student De        | egrees                               |                                   |                   |
| Kermit Frog                         |                                                          | ID: 000003068                       | Ø 7                                  |                                   |                   |
| Academic Career:                    | Undergraduate                                            | Student Career Nbr: 0               | Car Req Term:                        |                                   | 3                 |
| Status:                             | Active in Program                                        | Admit Term:                         | <u>View All</u><br>Fall 2001         | First 🕙 1 of 2 🕨 <u>Last</u>      |                   |
| Effective Date:<br>Program Action:  | 08/01/2001<br>Matriculation                              | Effective Sequence:<br>Action Date: | 2<br>10/16/2001                      |                                   |                   |
| Action Reason:<br>Academic Program: | UNDGR                                                    | Requirement Term:                   | Fall 2001                            |                                   |                   |
|                                     |                                                          |                                     | View All                             | First 🛃 1 of 1 🕑 Last             |                   |
| *Academic Plan:                     | BIOLOGY 🔍 Biology                                        | Мајо                                | r                                    | + -                               |                   |
| *Plan Sequence:                     | 1                                                        | Degree:                             | MS                                   |                                   |                   |
| *Declare Date:                      | 08/01/2001 🔟                                             | Degree Checkout Stat:               | (                                    |                                   |                   |
| *Requirement Term:                  | 2017 🔍 🛛 Fall 2001                                       | Student Degree Nbr:                 |                                      | Credentials                       |                   |
| *Advisement Status:                 | Include 💌                                                | Completion Term:                    |                                      |                                   |                   |
| I QReturn to Search)                | ≣ Next in List) ( <mark>†≣ Previous in List)</mark> (⊉ R | efresh)                             | 图 Update/Display) ( <mark>곒</mark> 1 | Include History) (🕼 Correct Histo | <mark>ry</mark> ) |

Click the Credentials Hyperlink

| PEOPLE                  |                            |                              |                  |            |            |                  |
|-------------------------|----------------------------|------------------------------|------------------|------------|------------|------------------|
| 200                     |                            |                              | 🙆 Home           | 😥 Worklist | 🕜 Help     | \ominus Sign Out |
| Home > Manage Student F | Records > Track Student Ca | reers > Use > Student Progra | m/Plan           |            | New Window |                  |
| CSU Credential Data     | a Subpanel                 |                              |                  |            |            |                  |
| Credential Data         |                            | View All                     | First 🖪 1 of 1 🕩 | Last       |            |                  |
| Credential Status:      | 2-Professional Developm    | ent ERSS Report              | ing Row 🗖 🖪      |            |            |                  |
| Status Date:            | 12/21/2001                 | Subject Matter Objective Cod | le: 105 🔍        |            |            |                  |
| Exp Date:               | 12/25/2001 🔟               | Gredential Class:            | 02 9             |            |            |                  |
| Issuance Date:          | 12/27/2001                 | Credential Action:           | 03 9             |            |            |                  |
| Credential Emphasis:    | 2A 🔍                       | Compentency Determination:   | 19               |            |            |                  |
|                         |                            |                              |                  |            |            |                  |
| OK Cancel               |                            |                              |                  |            |            |                  |
|                         |                            |                              |                  |            |            |                  |
|                         |                            |                              |                  |            |            |                  |
|                         |                            |                              |                  |            |            |                  |
|                         |                            |                              |                  |            |            |                  |
|                         |                            |                              |                  |            |            |                  |
|                         |                            |                              |                  |            |            |                  |
|                         |                            |                              |                  |            |            |                  |
| AT Dope                 |                            |                              |                  |            |            | Internet         |
|                         |                            |                              |                  |            |            |                  |

#### 2.7.1 Considerations

This data element further identifies the term or classification of the credential for which a student has been processed. The student is assigned a credential class based on the credential he/she is being recommended for and the total number of requirements that have been met for that credential.

#### 2.7.2 Recommendations

The data will be extracted from the Student Plan/Credential Hyperlink.

#### Valid values are:

- 01 = Initial 5-year Preliminary for Multiple Subject or Single Subject credential types
- 02 = Initial Clear for Multiple or Single Subject credentials recommended before September 1985

03 = Initial Professional Clear for Multiple or Single Subject credentials recommended after August 31,1985

- 04 = Preliminary Service Credential
- 05 = Clear Service Credential
- 06 = Professional Clear Administrative Service
- 07 = Internship

08 =Upgrade to Professional Clear (fifth year requirements met) – a second document is being issued to student

- 09 = Five-year Preliminary Designated Subject
- 10 =Clear for Designated Subject credentials
- 11 = Clear for Specialist credentials
- 12 = Initial bilingual emphasis added to an existing credential
- 13 = Preliminary Level 1
- 14 = Preliminary Clear Level 2

15 = Preliminary Exceptions (Preliminary 1, must teach two years within the five-year authorization period)

16 = Certificate of Eligibility (Completed program, but does not have a job)

17 = Initial CLAD emphasis added to an existing credential.

## 2.8 Issuance Date

## Navigation:Manage Student Records $\rightarrow$ Track Student Careers $\rightarrow$ Use $\rightarrow$ StudentProgram/Plan $\rightarrow$ Student Plan $\rightarrow$ Credential Hyperlink

|                          |                                   | 🙆 н                          | ome             | 🕡 Worklist            | 🕜 Help     |
|--------------------------|-----------------------------------|------------------------------|-----------------|-----------------------|------------|
| ie > Manage Student Reco | ords > Track Student Careers > Us | e > Student Program/Plan     |                 |                       | New Window |
| udent Program (Studer    | t Plan V Student Sub-Plan V St    | udent Attributes V Student D | earees          |                       |            |
| Kermit Frog              |                                   | ID: 000003068                | Ø 쿠             |                       |            |
| Academic Career:         | Undergraduate                     | Student Career Nbr: 0        | Car Req Term:   |                       |            |
|                          |                                   |                              | <u>View All</u> | First 🖪 1 of 2 🕨 Last |            |
| Status:                  | Active in Program                 | Admit Term:                  | Fall 2001       |                       |            |
| Effective Date:          | 08/01/2001                        | Effective Sequence:          | 2               |                       |            |
| Program Action:          | Matriculation                     | Action Date:                 | 10/16/2001      |                       |            |
| Action Reason:           |                                   | Requirement Term:            | Fall 2001       |                       |            |
| Academic Program:        | UNDGR                             |                              |                 |                       |            |
|                          |                                   |                              | View All        | First 🛃 1 of 1 🕩 Last |            |
| 'Academic Plan:          | BIOLOGY G Biology                 | Majo                         | or              | + -                   |            |
| 'Plan Sequence:          | 1                                 | Degree:                      | MS              |                       |            |
| Declare Date:            | 08/01/2001                        | Degree Checkout Stat:        |                 | $\frown$              |            |
| Boguiromont Torm         | 2017 Q Eall 2001                  | Student Degree Mbr           | (               | Credentials           |            |
| Advisement Status:       | Include 💌                         | Completion Term:             | · · ·           |                       |            |

Click the Credentials Hyperlink

| PEOPLE              |                          |                                          |              |          |            |            | 100 |
|---------------------|--------------------------|------------------------------------------|--------------|----------|------------|------------|-----|
| 000-                |                          |                                          | 🙆 Home       |          | 😥 Worklist | 🕐 Help     | 3   |
| Home > Manage Stude | nt Records > Track Stude | nt Careers > <u>Use</u> > Student Progra | am/Plan      |          |            | New Window |     |
| CSU Credential Da   | ata Subpanel             |                                          |              |          |            |            |     |
| Credential Data     |                          | View All                                 | First 🖪 1 of | 1 🕩 Last |            |            |     |
| Credential Status:  | 2-Professional Deve      | lopment ERSS Repor                       | ting Row 🗖   | +-       |            |            |     |
| Status Date:        | 12/21/2001               | Subject Matter Objective Co              | de: 105 Q    |          |            |            |     |
| Exp Date:           | 12/25/2004               | Credential Class:                        | 02 9         |          |            |            |     |
| Issuance Date:      | 12/27/2001               | Credential Action:                       | 03 🔍         |          |            |            |     |
| Crodential Emphasis | s: 2A Q                  | Compentency Determination                | n: 1 Q       |          |            |            |     |
|                     |                          |                                          |              |          |            |            |     |
| OK Cancer           |                          |                                          |              |          |            |            |     |
|                     |                          |                                          |              |          |            |            |     |
|                     |                          |                                          |              |          |            |            |     |
|                     |                          |                                          |              |          |            |            |     |
|                     |                          |                                          |              |          |            |            |     |

## 2.8.1 Consideration

The issuance date entered on the credential document. This date indicates that the student has filed a credential application with a CSU credential analyst and that all credential requirements have been met.

#### 2.8.2 Recommendation

The Issuance Date is used to determine the "Term Code and Year". The logic program used the "Term Table" to assign the "Term Code and Year". When Issuance Date falls between terms, the logic program

will look for the max TERM where the term begin date < Issuance Date (excluding winter for semester campuses).

Student can have more than one record for every credential program completed, thus earning a credential recommendation. More than one record can have the same issuance dates (i.e., completed two programs in the same term) or two different issuance dates (i.e., completed two program in different terms of the same college year).

#### Valid values are:

Eight (8) numeric characters in the format yyyymmdd

yyyy=2000 to 2099

mm=01 to 12

dd=01 to 31

#### 2.9 Competency Determination

## Navigation:Manage Student Records $\rightarrow$ Track Student Careers $\rightarrow$ Use $\rightarrow$ Student<br/>Program/Plan $\rightarrow$ Student Plan $\rightarrow$ Credential Hyperlink

| PEOPLE                     |                                                                                                    |                                               |                      |                                   |            |
|----------------------------|----------------------------------------------------------------------------------------------------|-----------------------------------------------|----------------------|-----------------------------------|------------|
|                            |                                                                                                    | 🙆 He                                          | ome                  | 📵 Worklist                        | 🕜 Help     |
| Home > Manage Student Reco | rrds > <u>Track Student Careers</u> > <u>Use</u>                                                          | ₂ > Student Program/Plan                      |                      |                                   | New Window |
| Student Program / Studen   | t Plan 🔨 Student <u>S</u> ub-Plan 🍸 Stu                                                                   | udent <u>A</u> ttributes 🔨 Student <u>D</u> e | egrees               |                                   |            |
| Kermit Frog                |                                                                                                    | ID: 000003068                                 | Ø 🛱                  |                                   |            |
| Academic Career:           | Undergraduate                                                                                             | Student Career Nbr: 0                         | Car Req Term:        |                                   |            |
|                            |                                                                                                    |                                               | <u>View All</u>      | First 🖪 1 of 2 🕨 Last             |            |
| Status:                    | Active in Program                                                                                         | Admit Term:                                   | Fall 2001            |                                   |            |
| Effective Date:            | 08/01/2001                                                                                                | Effective Sequence:                           | 2                    |                                   |            |
| Program Action:            | Matriculation                                                                                             | Action Date:                                  | 10/16/2001           |                                   |            |
| Action Reason:             |                                                                                                    | Requirement Term:                             | Fall 2001            |                                   |            |
| Academic Program:          | UNDGR                                                                                                    |                                               |                      |                                   |            |
|                            |                                                                                                    |                                               | View All             | First 🖪 1 of 1 💽 Last             |            |
| *Academic Plan:            | BIOLOGY G Biology                                                                                         | Мајо                                          | r                    | +-                                |            |
| *Plan Sequence:            | 1                                                                                                    | Degree:                                       | MS                   |                                   |            |
| *Declare Date:             | 08/01/2001 🔟                                                                                              | Degree Checkout Stat:                         |                      |                                   |            |
| *Requirement Term:         | 2017 Q Fall 2001                                                                                          | Student Degree Nhr                            | (                    | Credentials                       |            |
| *Advisement Status:        | Include                                                                                                   | Completion Term:                              |                      |                                   |            |
| Save) QReturn to Search)   | (∔≣Nextin List) ( <mark>†≣Previous in List</mark> ) ( <b>⊉</b> R<br>n   Student Sub Pion   Student Attrik | refresh) (B-Add)                              | 원 Update/Display) (超 | Include History) (🕼 Correct Histo | ry)        |

Click the Credentials Hyperlink

| PEOPLE'               |                        |                                |                            |            |            | 13 |
|-----------------------|------------------------|--------------------------------|----------------------------|------------|------------|----|
| 200                   |                        |                                | 🙆 Home                     | 🚯 Worklist | 🕜 Help     |    |
| Home > Manage Student | t Records > Track Stud | ent Careers > Use > Student Pr | ogram/Plan                 |            | New Window |    |
| CSU Credential Dat    | ta Subpanel            |                                |                            |            |            |    |
| Credential Data       |                        | View                           | All 💿 First 💽 1 of 1 💽 Las | st         |            |    |
| Credential Status:    | 2-Professional Dev     | elopment 💌 ERSS Re             | porting Row 🗆 🛨 🗕          | 3          |            |    |
| Status Date:          | 12/21/2001             | Subject Matter Objective       | Code: 105 Q                |            |            |    |
| Exp Date:             | 12/25/2001 🔟           | Credential Class:              | 02 🔍                       |            |            |    |
| Issuance Date:        | 12/27/2001 🔝           | Credential Action:             | 03 Q                       |            |            |    |
| Credential Emphasis:  | 2A 🔍                   | Compentency Determina          | tion: 1 Q                  |            |            |    |
|                       |                        |                                |                            |            |            |    |
| OK Cancel             |                        |                                |                            |            |            |    |
|                       |                        |                                |                            |            |            |    |
|                       |                        |                                |                            |            |            |    |
|                       |                        |                                |                            |            |            |    |
|                       |                        |                                |                            |            |            |    |
|                       |                        |                                |                            |            |            |    |

## 2.9.1 Consideration

This data element indicates the method by which a student has fulfilled the statutory subject matter competency requirement for the credential

#### 2.9.2 Recommendation

Valid values are:

1 = Subject Waiver Program

2 = Praxis Examination

#### 2.10 Credential Action

# Navigation:Manage Student Records $\rightarrow$ Track Student Careers $\rightarrow$ Use $\rightarrow$ Student<br/>Program/Plan $\rightarrow$ Student Plan $\rightarrow$ Credential Hyperlink

| PEOPLE                            |                                         |                                          |                 |                       |            |
|-----------------------------------|-----------------------------------------|------------------------------------------|-----------------|-----------------------|------------|
| 200                               |                                         | 🙆 н                                      | ome             | 😥 Worklist            | 🕜 Help     |
| me > Manage Student Reco          | ords > Track Student Careers > Us       | e > Student Program/Plan                 |                 |                       | New Window |
|                                   |                                         |                                          |                 |                       |            |
| Student P <u>r</u> ogram / Studer | it Plan Y Student <u>S</u> ub-Plan / St | udent <u>Attributes</u> Student <u>D</u> | egrees          |                       |            |
| Kermit Frog                       |                                         | ID: 000003068                            | o 📩             |                       |            |
|                                   |                                         |                                          |                 |                       |            |
| Academic Career:                  | Undergraduate                           | Student Career Nbr: 0                    | Car Req Term:   |                       |            |
|                                   |                                         |                                          | <u>View All</u> | First 🗹 1 of 2 🕨 Last |            |
| Status:                           | Active in Program                       | Admit Term:                              | Fall 2001       |                       |            |
| Effective Date:                   | 08/01/2001                              | Effective Sequence:                      | 2               |                       |            |
| Program Action:                   | Matriculation                           | Action Date:                             | 10/16/2001      |                       |            |
| Action Reason:                    |                                         | Requirement Term:                        | Fall 2001       |                       |            |
| Academic Program:                 | UNDGR                                   |                                          |                 |                       |            |
|                                   |                                         |                                          | View All        | First 🗹 1 of 1 💽 Last |            |
| *Academic Plan:                   | BIOLOGY G Biology                       | Majo                                     | ır              | + -                   |            |
| *Plan Sequence:                   | 1                                       | Degree:                                  | MS              |                       |            |
| *Declare Date:                    | 08/01/2001                              | Degree Checkout Stat:                    |                 |                       |            |
| *Requirement Term                 | 2017 Q Fall 2001                        | Student Degree Nbr                       | (               | Credentials           |            |
|                                   |                                         | Stadent Degree Mill.                     |                 |                       |            |
| ~Advisement Status:               |                                         | completion Term:                         |                 |                       |            |

Click the Credentials Hyperlink

| PEOPLE                |                                         |                                  |            |            | 4 |
|-----------------------|-----------------------------------------|----------------------------------|------------|------------|---|
|                       |                                         | 🙆 Home                           | 🔞 Worklist | 🕜 Help     |   |
| Home > Manage Student | Records > Track Student Careers > Use > | Student Program/Plan             |            | New Window |   |
| CSU Credential Data   | Subpanel                                |                                  |            |            |   |
| Credential Data       |                                         | View All 🛛 First 🖪 1 of 1 🕩 Last |            |            |   |
| Credential Status:    | 2-Professional Development              | ERSS Reporting Row 🔲 😐 💻         | I          |            |   |
| Status Date:          | 12/21/2001 Subject Matte                | er Objective Code: 105 🔍         |            |            |   |
| Exp Date:             | 12/25/2001 E Credential Cl              | ass: 02 Q                        |            |            |   |
| Issuance Date:        | 12/27/2001 🗊 Credential Ac              | ction:                           |            |            |   |
| Credential Emphasis:  | 2A Q Compentence                        | v Determination: 1 -             |            |            |   |
|                       | (2000000 • 200000000                    |                                  |            |            |   |
|                       |                                         |                                  |            |            |   |
| UK Cancel             |                                         |                                  |            |            |   |
|                       |                                         |                                  |            |            |   |
|                       |                                         |                                  |            |            |   |
|                       |                                         |                                  |            |            |   |
|                       |                                         |                                  |            |            |   |
|                       |                                         |                                  |            |            |   |
|                       |                                         |                                  |            |            |   |
|                       |                                         |                                  |            |            |   |

#### 2.10.1 Consideration

This data element specifies the type of evaluation activity performed by the credential analyst.

#### 2.10.2 Recommendation

Credential Action is used to determine if "Credential Program" is completed. The logic program used this element to extract all completed "Credential Program" for a college year (July previous year through June the following year).

#### Valid values are:

01 = Evaluation performed and recommendation made for a student who has completed credential preparation program at this campus.

02 = Evaluation performed and recommendation submitted to CTC for an individual seeking a preliminary Designated Subject or Preliminary School Nurse credential. The individual may or may not be a student on campus and will have completed fewer than 6 semester units of coursework leading to the acquisition of the credential.

03 = A courtesy credential application had been submitted to CTC.

04 = Evaluation performed and submitted for an added subject authorization to an initial Single Subject credential recommendation.

05 = Evaluation performed and an application had been submitted to a dependent credential (50499)

06 = Evaluation performed and submitted as courtesy application requesting the additional of a Supplementary Authorization to an existing Multiple or Single Subject credential. Persons completing courses on the campus exclusively for the purpose of satisfying requirements for supplementary authorizations would fall into this category.

07 = Evaluation performed and recommendation made for a student who has not completed a professional preparation program at the reporting campus. This category applies to individuals who have finished out-of-state preparation programs and are currently enrolled in the CSU to complete California-specific requirement for the credential.

08 = Recommendation for an initial added subject authorization to an existing Single Subject Credential.

## Section 3 Setup/Processing ERST Extract and CO Flat File

## 3.1 Setup Page for Assigning Report Titles

#### Navigation: <u>Home $\rightarrow$ CSU SA Baseline $\rightarrow$ CSU CO Reporting $\rightarrow$ ERS Setup $\rightarrow$ Assign Report <u>Titles</u></u>

| CSU CO School     70     California State University, Northridge |  |
|------------------------------------------------------------------|--|
| Report Titles                                                    |  |
| CSU CO School 70 California State University, Northridge         |  |
| Code:                                                            |  |
| Report Details View All First 🗹 1 or 5 🕨 Last                    |  |
| Report Code Type Title +-                                        |  |
| RPT4 Applicant RPT4 APPLICANT                                    |  |

## 3.1.1 Consideration

Each report you wish to permanently store must have a unique report code. You may create as many report codes as you wish. For example you may wish to extract a preliminary fall term report and a Final Fall Term report generated two weeks apart. You may then create comparison reports between the two files.

Report Code: A unique user defined code for each permanently stored extract.

Type: Translate values. Choose between Applicant, Degree, Student, or credential.

**Title:** Description of the report

## 3.2 Setup Page for ERS Report Setup

## Navigation: Home→ CSU SA Baseline→ CSU CO Reporting → ERS Setup → ERS Report Setup

| PEOPLE                                 |                                    |                          |                        |            |                  |
|----------------------------------------|------------------------------------|--------------------------|------------------------|------------|------------------|
| 000-                                   |                                    | 🙆 Home                   | 📵 Worklist             | 🕐 Help     | \ominus Sign Out |
| Home > CSU SA Baseline > CSU C         | O Reporting > ERS Setup > ERS Rep  | ort Setup                |                        | New Window |                  |
| FRS SetupA                             |                                    |                          |                        |            |                  |
| School Code: 70                        | California State University, North | ridge Report Type: C     | RED                    |            |                  |
| Academic Career: UGRD                  | Report Code: RPT6                  | Academic Institution: CS | SUNR                   |            |                  |
| Term: 2023 Q                           | Spring 2002 Term Type:             | GPA Summary Type:        |                        |            |                  |
| Trans GPA Type:                        | Campus GPA:                        | SPA Type:                | <u> </u>               |            |                  |
|                                        |                                    |                          |                        |            |                  |
|                                        |                                    |                          |                        |            |                  |
|                                        |                                    |                          |                        |            |                  |
|                                        |                                    |                          |                        |            |                  |
|                                        |                                    |                          |                        |            |                  |
| ( 🔜 Save) ( Q Return to Search) (+≣ Ne | ext in List) (†≣Previous in List)  |                          | 📴 Add) (20 Update/Disp | lay)       |                  |

### 3.2.1 Considerations

For each report code you must complete the above pages. The key for adding a setup page for the report code is your School Code, Academic Institution, Report Type and Report Code.

*This page will be modified on a later date. Please ignore the following fields: Academic Career/Term/Term Type/GPA Summary Type/Trans GPA Type/Campus GPA/HS GPA Type – the fields are not needed for ERST.* 

## 3.3 Running the Extract to Staging Tables

### Navigation: <u>Home $\rightarrow$ CSU SA Baseline $\rightarrow$ CSU CO Reporting $\rightarrow$ ERS Proc $\rightarrow$ ERST Credential Data Extraction</u>

| PEOPLE                                     |                               |                                     |                  |              |                | A |
|--------------------------------------------|-------------------------------|-------------------------------------|------------------|--------------|----------------|---|
|                                            |                               |                                     | 🙆 Home           | 📵 Worklis    | t 🕜 Help       |   |
| Home > CSU SA Baseline >                   | CSU CO Reporti                | ng > ERS Proc > ERST Credential     | Data Extctn      |              | New Window     |   |
| ∫ ERS Credential Prs<br>Run Control ID: PM |                               | <u>Report Manager</u>               | Process Monits R | un           |                |   |
| Process Request Param                      | eters                         |                                     |                  |              |                |   |
| *School Code:                              | 70 Q                          | California State University, Northr | idae             |              |                |   |
| *Report Type:                              |                               |                                     | -                |              |                |   |
| *Academic Institution:                     |                               | Test University                     |                  |              |                |   |
| *Report Code:                              | RPT6 Q                        | RPT6 CREDENTIAL                     |                  |              |                |   |
| Acad Year Start Date:                      | 07/01/2001                    | Acad Year End Date: 06/3            | 0/2002 🗊         |              |                |   |
| ( Save) ( Return to Search                 | ) ( <u>4≣ Nextin List</u> ) ( | †≣ Previous in List)                |                  | (图•Add) (图 ) | edata/Cisplay) |   |

Acad Year Start/End Date: This is the college year you wish to run the extract.

Click on the "Run" button to initiate the process.

| PEOPLE                                |                                           |                      |       |            |            | ART.               |
|---------------------------------------|-------------------------------------------|----------------------|-------|------------|------------|--------------------|
| 201-                                  |                                           | 🙆 Hor                | ne    | 😥 Worklist | 🕐 Help     | \varTheta Sign Out |
| Home > CSU SA Baseline > CSU CO Repor | ting > <u>ERS Proc</u> > <b>ERST Cr</b> e | edential Data Extctn |       |            | New Window |                    |
| Process Scheduler Request             |                                           |                      |       |            |            |                    |
| User ID: PMICLAT                      | Run Co                                    | ontrol ID: PMICLAT   |       |            |            |                    |
| Server Name: PSUNX                    | Run Date: 08/27/200                       | )2 <u>ii</u>         |       |            |            |                    |
| Recurrence:                           | Run Time: 10:13:49A                       | M<br>Io/Time         |       |            |            |                    |
| Time Zone:                            | Reset to Cultent Da                       | le/Time              |       |            |            |                    |
| Select Description                    | Process Name                              | Process Type         | 'Type | 'Format    |            |                    |
| ERS Credential Data Extraction        | CSUC0020                                  | SQR Report           | Web   | PDF 💽 😭    |            |                    |
|                                       |                                           |                      |       |            |            |                    |
|                                       |                                           |                      |       |            |            |                    |
| OK Cancel                             |                                           |                      |       |            |            |                    |
|                                       |                                           |                      |       |            |            |                    |
|                                       |                                           |                      |       |            |            |                    |
|                                       |                                           |                      |       |            |            |                    |

Server Name: Select "PSUNIX" (if you running UNIX) Type: Select "WEB" Format: Select "PDF"

## Click on "OK" button

After clicking on the "OK" button, below screen shot is to verify the "Run Status" by clicking on the "Process Monitor"

| PEOPLE                     |                       |                                           |                  |                    | (en        |
|----------------------------|-----------------------|-------------------------------------------|------------------|--------------------|------------|
|                            |                       |                                           | 🙆 Home           | 😥 Worklist         | 🕜 Help     |
| Home > CSU SA Baseline >   | CSU CO Reporti        | ng > <u>ERS Proc</u> > <b>ERST Creder</b> | tial Data Extctn |                    | New Window |
| FRS Credential Prs         |                       |                                           |                  |                    |            |
| Run Control ID: PM         |                       | Report Mana                               | Process Monitor  | <mark>un 1</mark>  |            |
| Process Request Paramo     | eters                 |                                           |                  |                    |            |
| *School Code:              | 70 Q                  | California State University, N            | orthridge        |                    |            |
| *Report Type:              |                       |                                           |                  |                    |            |
| *Academic Institution:     |                       | Test University                           |                  |                    |            |
| *Report Code:              | RPT6 Q                | RPT6 CREDENTIAL                           |                  |                    |            |
| Acad Year Start Date:      | 07/01/2001            | 🗄 🛛 Acad Year End Date: 🛛                 | 06/30/2002       |                    |            |
|                            |                       |                                           |                  |                    |            |
|                            |                       |                                           |                  |                    |            |
| 🗐 Save) 🔍 Return to Search | ) (∔≣ Next in List) ( | t≣ Previous in List)                      |                  | (≅⊩Add) (2 Update/ | Display)   |
|                            |                       |                                           |                  |                    |            |

Below screen shot is to verify if the "Run Status" is completed. If "Run Status" is not completed (Success), you can click on the "Refresh" button to update the processing status. Once the Run Status is "Success" you can click on the "Details" button to verify "View Log Trace". Make sure you select the correct "Process Name". CSUCO020 – Extract and CSUCO022 – CO Flat File.

| PEOPLE                                                                                             |                                                                      |            |            | 14 (T)           |
|----------------------------------------------------------------------------------------------------|----------------------------------------------------------------------|------------|------------|------------------|
| 200                                                                                                | 🙆 Home                                                               | 🕡 Worklist | 🕜 Help     | \ominus Sign Out |
| Home > PeopleTools > Process Monitor > Inquire > Process                                           | s Requests                                                           |            | New Window |                  |
| Process List                                                                                       |                                                                      |            |            |                  |
| View Process Request For UserID: PMICLAT Q Process Server Process Name: Run Status: View Job Items | Last: 20 Days Refres Instance: to V Save On Refresh                  |            |            |                  |
|                                                                                                    | View All First 🖪 1 of                                                | 1 🗈 Last   |            |                  |
| Instance Seq. Process Type Process Name Use<br>15943 SQR Report CSUC0020 PM                        | er Run Date/Time Run Status<br>ICLAT 10/06/2003 9:06:33AM PDT Succes | Details    |            |                  |
| Go back to ERST Credential Data Extern                                                             |                                                                      |            |            |                  |
| ( <mark>) Save</mark> )<br>Process List   <u>Server List</u>                                       |                                                                      |            |            |                  |

Click on the "View Log/Trace" button to open the trace file.

| PEOPLE                                                                      |                                                                                                  |                                                                  |                                                                         |                                         |            | 16                |
|-----------------------------------------------------------------------------|--------------------------------------------------------------------------------------------------|------------------------------------------------------------------|-------------------------------------------------------------------------|-----------------------------------------|------------|-------------------|
| 000                                                                         |                                                                                                  |                                                                  |                                                                         | 🙆 Home                                  | 📵 Worklist | 🕜 Help            |
| Home > People<br>Process De                                                 | eTools > Process Moni<br>tail                                                                    | to <mark>r &gt; Inquire</mark> > <b>Proc</b>                     | cess Requests                                                           |                                         |            | <u>New Window</u> |
| Instance:<br>Name:                                                          | 15943<br>CSUCO020                                                                                | Type:<br>Descriptior                                             | SQR Report<br>11 ERS Credential Data                                    | a Extraction                            |            |                   |
| Run Control<br>Location:<br>Server:<br>Recurrence                           | ID: PM<br>Server<br>PSUNX                                                                        |                                                                  | C Hold Requ<br>C Queue Req<br>C Cancel Req<br>Delete Req<br>Restart Re  | est<br>quest<br>quest<br>quest<br>quest |            |                   |
| Date/Time<br>Request Cre<br>Run Anytime<br>Began Proc<br>Ended Proc<br>OK C | eated On: 10/06/2003<br>e After: 10/06/2003<br>ess At: 10/06/2003<br>ess At: 10/06/2003<br>ancel | 9:08:26AM PDT<br>9:06:33AM PDT<br>9:08:42AM PDT<br>9:09:02AM PDT | Actions<br>Parameters<br>Message Log<br>Batch Timings<br>View Log/Trace | Transfer                                |            |                   |

Click on the "Trace File" to verify how many records got extracted. This is also the way to verify if your SQR's program got error messages.

| PEOPLE                                   | Report/Log \                          | /iewer                                                | A. M.                       |
|------------------------------------------|---------------------------------------|-------------------------------------------------------|-----------------------------|
| Instance:<br>Name:<br>Status:<br>Server: | 15943<br>CSUCO020<br>Success<br>PSUNX | Type:<br>Run Cntl ID:<br>Submitted By:<br>Recurrence: | SQR Report<br>PM<br>PMICLAT |
| ERS Crede                                | ential Data Ext                       | traction<br>CreationDate                              |                             |
| Message Lo                               | og 1397 byte                          | s 2003-10-06 09:0                                     | 8:42                        |
|                                          | 017                                   | 0000 10 00 00 0                                       |                             |

The program extracted 8 records. If there is an error on the SQR, the error messages will be displayed.

Program Began /sa81906\_999/h8cmstst/CSUsa8/sqr/csuco020.sqr 06-OCT-2003 09:08:42\_AM Program Began /sa81906\_999/h8cmstst/CSUsa8/sqr/csuco020.sqr 06-OCT-2003 09:08:42\_AM Number Of Credentials Records Processed 8

## 3.3.1 Considerations

This process extracts all the fields from PeopleSoft tables that make up the ERST - Credential report.

#### 3.4 Reviewing and Updating the Staging Tables

#### Navigation: Home $\rightarrow$ CSU SA Baseline $\rightarrow$ CSU CO Reporting $\rightarrow$ Use $\rightarrow$ ERST Credential Stage

The data that was extracted for each student is accessible in the ERST - Credential Staging Table.

| me 📵 Worklist | 🕜 Help        |  |
|---------------|---------------|--|
|               | New Window    |  |
|               |               |  |
|               | _             |  |
|               |               |  |
|               | me 📦 Worklist |  |

You can Search by: Run Control ID/CSU CO School Code/Report Code/User ID/EMPLID/SSN.

If your records or file has big volume (i.e 15k plus), use search only by EMPLID or SSN. If you use Run Control ID, User ID, and Report Code the file might not be open for you to access.

#### **SEARCH BY EMPLID**

| PEOPLE                                                                  |        |            |            | A |
|-------------------------------------------------------------------------|--------|------------|------------|---|
|                                                                         | 🙆 Home | 😥 Worklist | 🕜 Help     |   |
| Home > CSU SA Baseline > CSU CO Reporting > Use > ERST Credential Stage |        |            | New Window |   |
| ERST Credential Stage                                                   |        |            |            |   |
| Find an Existing Value                                                  |        |            |            |   |
| Search By: EmpIID<br>EmpIID: 000003068<br>Search Advanced Search        |        |            |            |   |

| PEOPLE                            |                                                                             |                                 |                              | leite                |
|-----------------------------------|-----------------------------------------------------------------------------|---------------------------------|------------------------------|----------------------|
| 000                               |                                                                             | 🙆 Home                          | 📵 Worklist                   | 🕜 Help               |
| Home > CSU SA Baseline > CSU CO R | Reporting > Use > ERST Credential Stage                                     |                                 |                              | New Window           |
| FRS-C Staging                     |                                                                             |                                 |                              |                      |
| USER ID: PMICLAT                  | Run PM<br>Control ID:                                                       |                                 |                              |                      |
| CSU CO School Code: 70            |                                                                             | Report Code: RPT6               |                              |                      |
|                                   |                                                                             |                                 | Find F                       | irst 🛃 1 of 1 💽 Last |
| EmpliD Line Soc<br>Number Sec     | cial Term Credential Crede<br>curity # Year Code and Subj Emph<br>Waiver Cd | ential Credential<br>asis Class | Competency<br>Determiniation | Credential<br>Action |
| 1 000003068 🔍 0000001 11          | 1-11-5362 2002 2 Q 105 Q 2A                                                 | Q 02 Q 12/27/2001 🗊             | 19                           | 03 9 + -             |
|                                   |                                                                             |                                 |                              |                      |
|                                   |                                                                             |                                 |                              |                      |
|                                   |                                                                             |                                 |                              |                      |
|                                   |                                                                             |                                 |                              |                      |
|                                   |                                                                             |                                 |                              |                      |
|                                   |                                                                             |                                 |                              |                      |
|                                   |                                                                             |                                 |                              |                      |
| 📳 Save) 🔍 Return to Search)       |                                                                             |                                 |                              |                      |

## 3.4.1 Consideration

You may update data on the above pages. Beware however that if you re-run the extract it will overlay the table and your changes will be lost. Warning: Any changes made to the Staging Table will not be reflected in the Database.

#### 3.4.2 Recommendation

Correct the student data and re-run the extract, this way the data is permanently fixed.

#### 3.5 Running the ERST Extract from Staging Table to CO Flat File

#### Navigation: Home $\rightarrow$ CSU SA Baseline $\rightarrow$ CSU CO Reporting $\rightarrow$ ERS Proc $\rightarrow$ ERST Credential CO File Extraction

| PEOPLE                                     |                    |                         |                   |                 |            | ART        |
|--------------------------------------------|--------------------|-------------------------|-------------------|-----------------|------------|------------|
| 000                                        |                    |                         | 🙆 Home            | 🜔 Worklist      | 🕜 Help     | 🎒 Sign Out |
| Home > <u>CSU SA Baseline</u> > <u>CSU</u> | CO Reporting > ERS | Proc > ERST Credentail  | CO File Extctn    |                 | New Window |            |
| FRS Cred. File Ext                         |                    |                         |                   |                 |            |            |
| ERS Credential CO                          | File Extract       |                         |                   |                 |            |            |
| Run Control ID: PMICLAT                    |                    | Report Manager          | Process Monitor   | Run             |            |            |
| Process Request Parameters                 |                    |                         |                   |                 |            |            |
| *CSU CO School Code:                       | 70 Q               | California State Univer | rsity, Northridge |                 |            |            |
| *Term:                                     | 2023 🔍             | Spring 2002             |                   |                 |            |            |
| 'Report Code:                              | RPT6               |                         |                   |                 |            |            |
| *Output File Name:                         | C:\TEMP\CRED       | ENTIAL.DAT              | >                 |                 |            |            |
|                                            |                    |                         |                   |                 |            |            |
|                                            |                    |                         |                   |                 |            |            |
| Save QReturn to Search                     |                    |                         |                   | (2) Update/Disp | lay)       |            |

Make sure you filled-in the "Output File Name" before running the process. You may ask your technical team how your output file name should be for you to able to see the detail data. This is depend on your access and configuration on your system.

Click on the "Run" button to initiate the process.

| PEOPLE                        |                         |                                    |                       |        |            |            |            |
|-------------------------------|-------------------------|------------------------------------|-----------------------|--------|------------|------------|------------|
|                               |                         |                                    |                       | 👌 Home | 😥 Worklist | 🕜 Help     | 😔 Sign Out |
| Home > <u>CSU SA Baseline</u> | ≥ <u>CSU CO Reporti</u> | ng > <u>ERS Proc</u> > <b>ERST</b> | Credentail CO File E> | dctn   |            | New Window |            |
| Process Scheduler I           | Request                 |                                    |                       |        |            |            |            |
| User ID: P                    | MICLAT                  | Ru                                 | n Control ID: PMICLA  | _      |            |            |            |
| Server Name:                  | SUNX 🔽                  | Run Date: 08/27.                   | 2002                  |        |            | -          |            |
| Recurrence:                   | •                       | Run Time: 10:28                    | 02AM                  |        |            |            |            |
| Time Zone:                    | •                       | Reset to Current                   | Date/Time             |        |            |            |            |
| Process List                  |                         |                                    |                       |        |            |            |            |
| Select Description            |                         | Process Nam                        | e Process Type        | 'Туре  | *Format    |            |            |
| 🗹 🛛 ERS Credential            | CO File Extract         | CSUC0022                           | SQR Report            | Web    | 💌 PDF 💽 🚺  |            |            |
| OKCancel                      |                         |                                    |                       |        |            |            |            |

Server Name: Select "PSUNIX" (if you running UNIX) Type: Select "WEB" Format: Select "PDF"

Click on "OK" button

Please refer to "3.3 Running the Extract to Staging Tables" for the rest of the steps.

#### 3.5.1 Consideration

This process creates the electronic file (CO Flat File) to send to the Chancellor's Office to run "CO Edits" to verify if each "Elements" value comply with the DED (Data Element Edit) validation. This process can be run many times until the campus data edits are clean.

**Note:** Every time you make student data correction, you need to re-run the "Extract" program again before re-running the "CO Flat File" program.